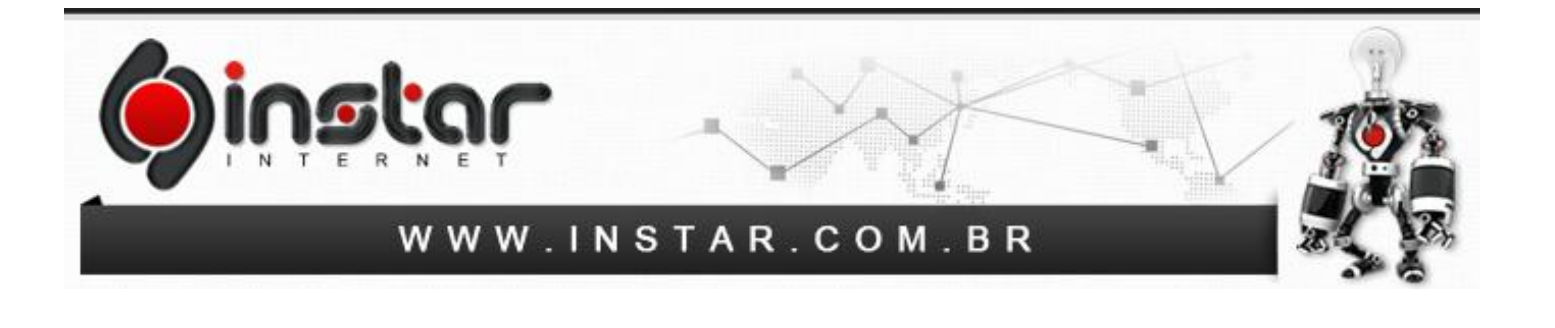

## ALTERAÇÃO DE DNS PARA O DO GOOGLE

Para efetuar a alteração de DNS para os DNS do Google, os seguintes procedimentos devem ser seguidos:

**1º Passo -** Na lateral direita de seu computador ao lado do relógio possui o ícone da Rede, basta clicar no ícone conforme mostrado na imagem abaixo com o botão direito do mouse.

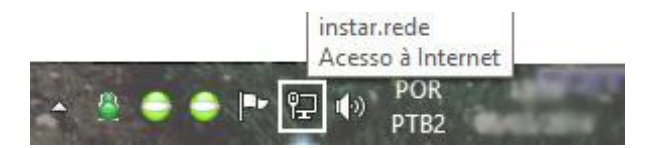

**2º Passo -** Após clicar no ícone da Rede de seu computador, acesse a opção **"Abrir a Central de Rede e Compartilhamento"** conforme exibido abaixo.

| Solucionar problemas   | 5                     |
|------------------------|-----------------------|
| Abrir a Central de Red | le e Compartilhamento |
| <u>↑ 8 🗸 🗸 🖊 🖓</u>     | т≖ ¶" ртв             |

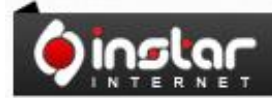

A SOLUÇÃO QUE VOCÊ QUER COM A TECNOLOGIA QUE VOCÊ PRECISA!

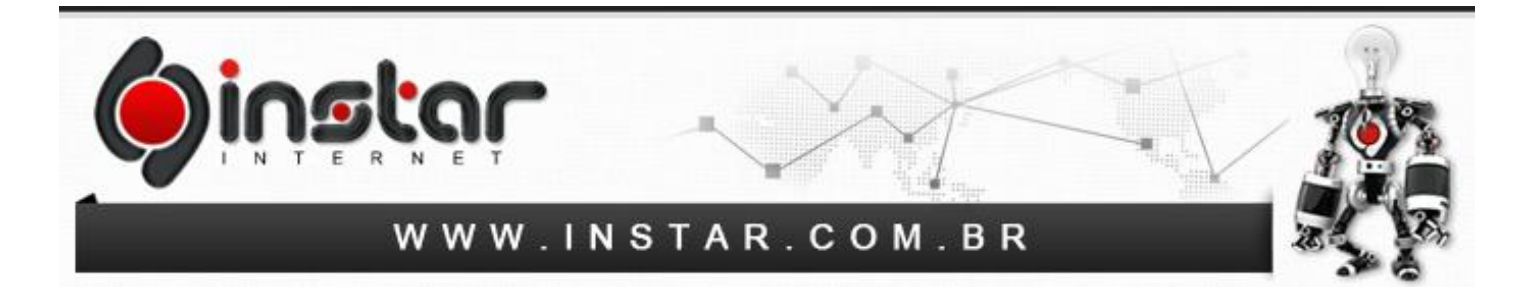

**3º Passo -** Assim que clicar em Abrir a Central de Rede e Compartilhamento será exibida a tela conforme é mostrado abaixo, sendo necessário depois clicar em **"Alterar as configurações do adaptador"** para prosseguir.

| 2                                                         |                                                                                       | Central de Rede e Compartilhamento                                                                    |  |  |  |  |
|-----------------------------------------------------------|---------------------------------------------------------------------------------------|----------------------------------------------------------------------------------------------------|--|--|--|--|
| 🔄 🏵 🔹 ↑ ີ 😫 ► Painel de                                   | 🔄 🍥 🕋 🛧 陸 🕨 Painel de Controle 🔸 Rede e Internet 🔸 Central de Rede e Compartilhamento |                                                                                                    |  |  |  |  |
| Arquivo Editar Exibir Ferrame                             | ntas Ajuda                                                                            |                                                                                                    |  |  |  |  |
| Início do Painel de Controle                              | Exibir suas informações básica                                                        | s de rede e configurar as conexões                                                                    |  |  |  |  |
| Alterar as configurações do                               | Exibir redes ativas                                                                   |                                                                                                    |  |  |  |  |
| adaptador                                                 | instar.rede                                                                           | Tipo de acesso: Internet                                                                              |  |  |  |  |
| Alterar as configurações de<br>compartilhamento avançadas | Rede de domínio                                                                       | Conexões: 📮 Conexão Local                                                                             |  |  |  |  |
|                                                           | Alterar as configurações de rede                                                      |                                                                                                    |  |  |  |  |
|                                                           | 🙀 Configurar uma nova conexã                                                          | 🚺 Configurar uma nova conexão ou rede                                                                 |  |  |  |  |
|                                                           | Configure uma conexão de b<br>acesso.                                                 | Configure uma conexão de banda larga, discada ou VPN; ou configure um roteador ou ponto de<br>acesso. |  |  |  |  |
|                                                           | Solucionar problemas                                                                  |                                                                                                    |  |  |  |  |
|                                                           | Diagnostique e repare problem<br>problemas.                                           | mas de rede ou obtenha informações sobre como solucionar                                              |  |  |  |  |

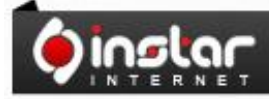

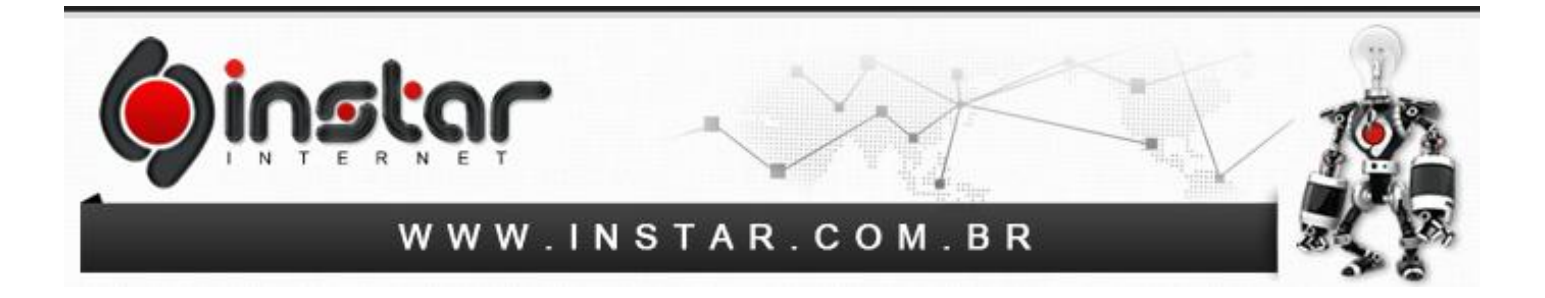

**4º Passo -** Após acessar o item solicitado, basta clicar com o botão direito do mouse no ícone de **"Conexão Local"**, logo em seguida acesse a opção de **Propriedades**.

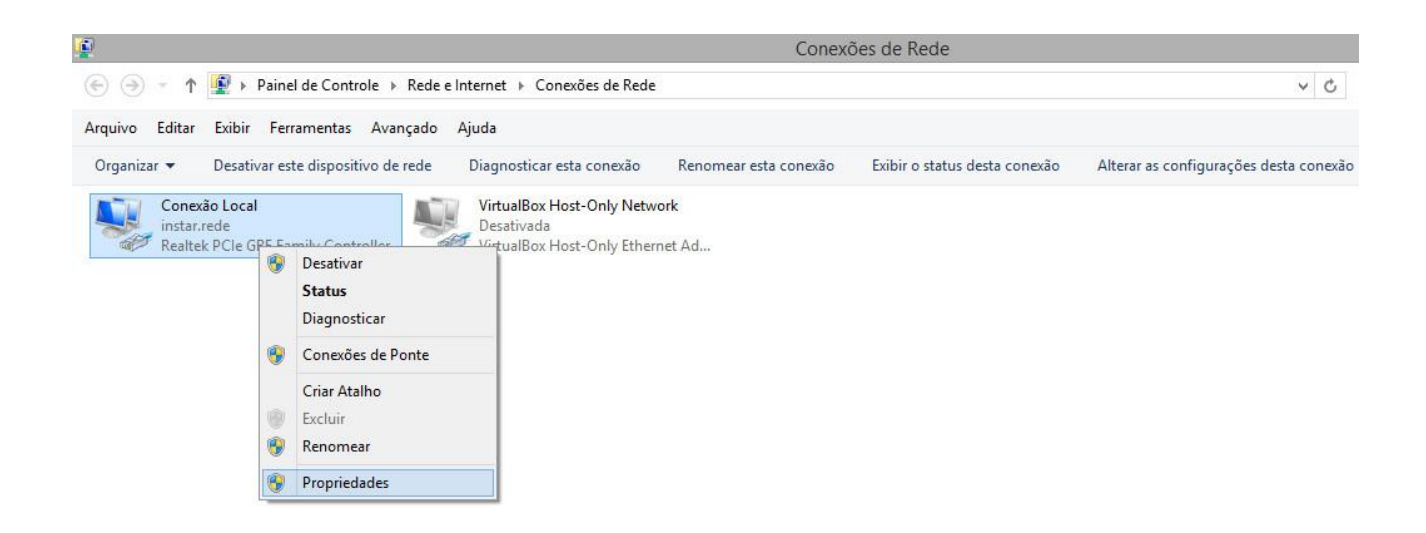

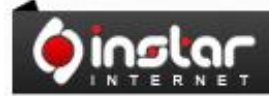

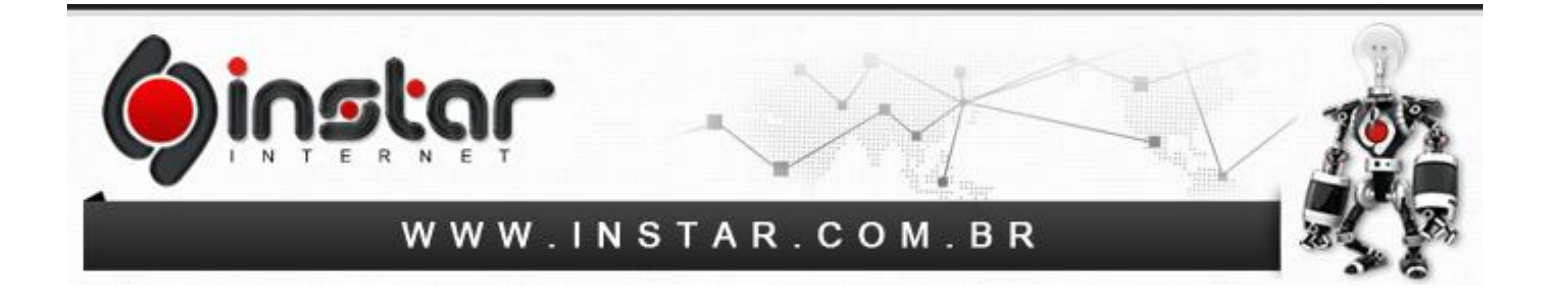

**5º Passo -** Ao acessar as Propriedades será exibida a tela abaixo, sendo assim clique em **"Protocolo TCP/IP Versão 4 (TCP/IPv4)"** para continuar as configurações.

| -                                                                                                    |                                                                                        |                                                                                                    |                                                     |
|----------------------------------------------------------------------------------------------------|----------------------------------------------------------------------------------------|----------------------------------------------------------------------------------------------------|-----------------------------------------------------|
| Conectar                                                                                                    | -se usando:                                                                            |                                                                                                    |                                                     |
| Re Re                                                                                                    | ealtek PCIe G                                                                          | BE Family Controller                                                                                          |                                                     |
|                                                                                                    |                                                                                        |                                                                                                    | Configurar                                          |
| Esta con                                                                                                    | exão utiliza o                                                                         | s seguintes itens:                                                                                            |                                                     |
|                                                                                                    | Respondente                                                                            | e de Descoberta de To                                                                                         | pologia de Camada (                                 |
|                                                                                                    | neapondente                                                                            |                                                                                                    |                                                     |
| V                                                                                                    | Protocolo TC                                                                           | P/IP versao b (IC P/IP                                                                                        | 1 Pal                                               |
|                                                                                                    | Protocolo TC<br>Protocolo TC                                                           | P/IP versao 6 (ICP/IP                                                                                         | Pv(4)                                               |
| <ul> <li>✓ ▲</li> </ul>                                                                                                    | Protocolo TC<br>Protocolo TC                                                           | CP/IP versão 6 (TCP/IF<br>CP/IP Versão 4 (TCP/IF                                                              | Pv4)                                                |
| <ul> <li>✓ ▲</li> <li>✓ ▲</li> <li>✓ ▲</li> </ul>                                                                                                    | Protocolo TC<br>Protocolo TC                                                           | CP/IP versão 6 (TCP/IF<br>CP/IP Versão 4 (TCP/IF                                                              | vo)<br>≥v4) >                                       |
| <ul> <li>✓ ▲</li> <li>✓ ▲</li> <li>&lt; Ins</li> </ul>                                                                                                    | Protocolo TC<br>Protocolo TC                                                           | P/IP versão 6 (ICP/IF<br>P/IP Versão 4 (TCP/IF<br>Desinstalar                                                 | Propriedades                                        |
| V 4<br>V 4<br>Ins                                                                                                    | Protocolo TC<br>Protocolo TC<br>talar                                                  | P/IP versao 6 (TCP/IF<br>CP/IP Versão 4 (TCP/IF<br>Desinstalar                                                | Propriedades                                        |
| ✓ ▲<br>✓ ▲<br>Ins<br>Descric<br>Transr<br>padrão<br>comur                                                                                                    | Protocolo TC<br>Protocolo TC<br>talar<br>ção<br>mission Contrr<br>o de rede de         | Desinstalar<br>Desinstalar<br>ol Protocol/Internet Pro<br>Jonga distancia que por                             | Propriedades tocol. Protocolo sobilita a pertadas   |
| V 4<br>No. 100<br>No. 100<br>No | Protocolo TC<br>Protocolo TC<br>săo<br>nission Contrr<br>o de rede de<br>nicação entre | Desinstalar<br>Desinstalar<br>ol Protocol/Internet Pro<br>longa distância que por<br>e diversas redes interco | Propriedades tocol. Protocolo ssibilita a nectadas. |
| <ul> <li>✓ ▲</li> <li>✓ ▲</li> <li>Ins</li> <li>Description</li> </ul>                                                                                                    | Protocolo TC<br>Protocolo TC<br>stalar<br>ção                                          | P/IP versao 6 (ICP/IF<br>P/IP Versão 4 (TCP/IF<br>Desinstalar                                                 | Propriedades                                        |

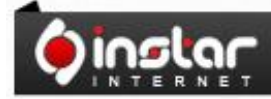

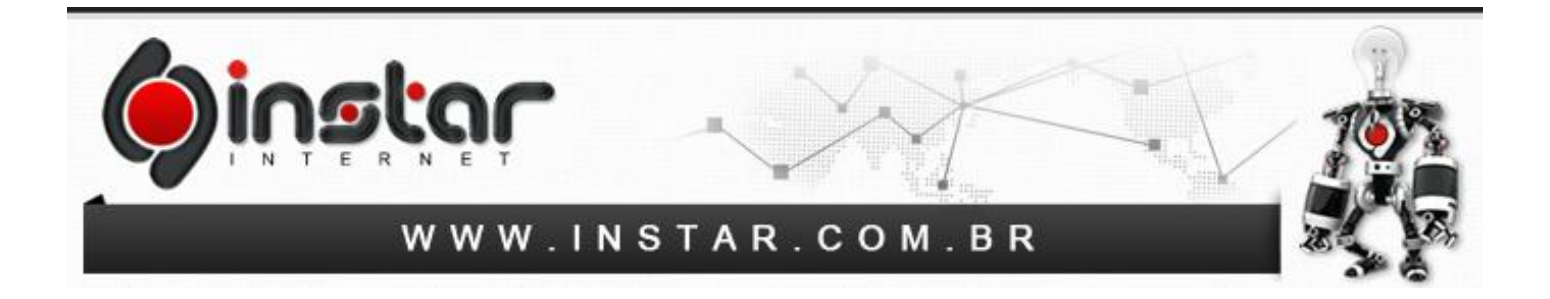

**6º Passo -** Ao clicar no Protocolo informado será exibida uma tela para inserir os números de DNS. Sendo assim marque a opção **"Usar os seguintes endereços de servidor DNS"** e depois inclua os seguintes DNS:

Servidor DNS preferencial: 8.8.8.8 Servidor DNS alternativo: 8.8.4.4

| serai                   | Configuração alternativa                                                                               |                                    |                     |                   |                   |                    |           |                  |               |
|-------------------------|----------------------------------------------------------------------------------------------------|------------------------------------|---------------------|-------------------|-------------------|--------------------|-----------|------------------|---------------|
| As co<br>ofere<br>ao ac | nfigurações IP podem ser atribu<br>cer suporte a esse recurso. Cas<br>Iministrador de rede as configur | uídas aut<br>so contra<br>ações IP | tom<br>ário<br>' ac | ati<br>, v<br>deq | can<br>océ<br>uai | nen<br>è pr<br>das | te<br>eci | se a r<br>sa sol | ede<br>icitar |
| ۲                       | Obter um endereço IP automati                                                                          | camente                            | 2                   |                   |                   |                    |           |                  |               |
| 0                       | Usar o seguinte endereço IP:                                                                           |                                    |                     |                   |                   |                    |           |                  |               |
| Endereço IP:            |                                                                                                    |                                    |                     |                   | a.                |                    | 3         |                  |               |
| Máscara de sub-rede:    |                                                                                                    | 10                                 |                     | 9                 |                   | 3                  | 1         |                  |               |
| Ga                      | teway padrão:                                                                                          |                                    | 25                  |                   | 4                 |                    | 1         |                  |               |
| O<br>•••<br>Se          | Obter o endereço dos servidore<br>Usar os seguintes endereços de<br>rvidor DNS preferencial:           | es DNS a<br>servido                | uto<br>r D          | NS<br>8           | tica<br>:         | ame                | ent       | e<br>8           | ŝ             |
| Se                      | rvidor DNS alternativo:                                                                                | 8                                  | e                   | 8                 |                   | 4                  |           | 4                | 2             |
|                         | Validar configurações pa saída                                                                         |                                    |                     |                   |                   | Î                  | A         | vancz            | ado           |

Clique em **OK** e seus DNS já serão atualizados para os DNS do Google.

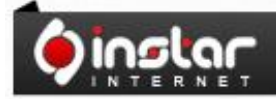

A SOLUÇÃO QUE VOCÊ QUER COM A TECNOLOGIA QUE VOCÊ PRECISA!